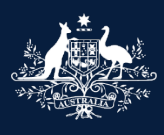

Australian Government

Department of Infrastructure, Transport, Regional Development, Communications and the Arts

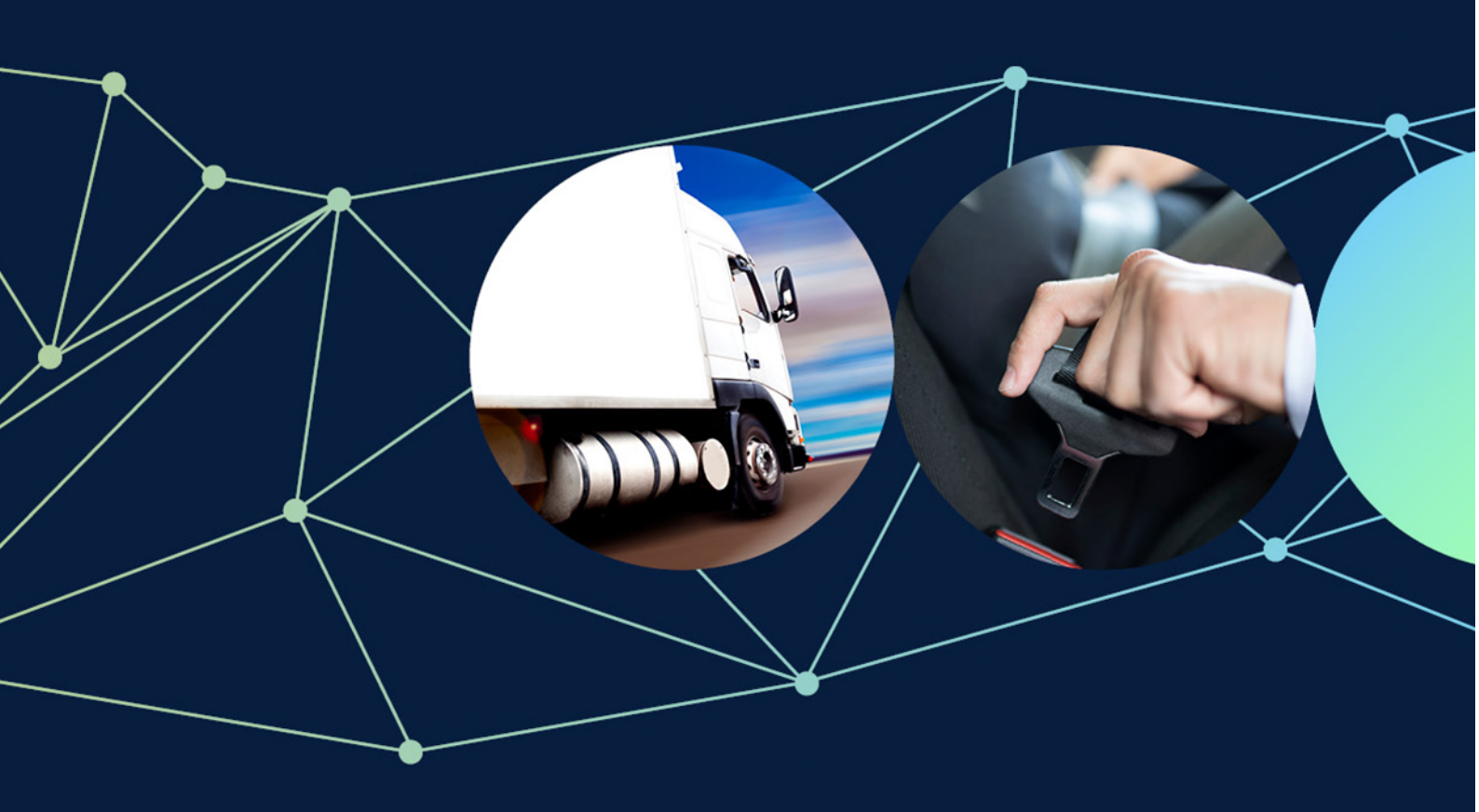

# ROVER guide: How to upload multiple recall reports using the bulk report template

November 2022

# How to upload multiple recall reports using the bulk report template

Before you can you can upload multiple reports using the bulk report template, need to create an account in ROVER, the department's online applications and approvals portal.

Instructions on how to create a ROVER account are available here.

### **Recommended browsers**

The recommended browsers to use when accessing ROVER are: <u>Chrome</u>, <u>Firefox</u> or <u>Microsoft Edge</u>. Internet Explorer and Safari are not recommended.

#### Step 1.

Download and rename the template. Go to the department's ROVER template: Recall progress reporting <u>webpage</u> and click on the Microsoft Excel template called **Recall progress reporting**.

#### Step 2.

Copy your reporting details into the template. Insert information into the **Recall ID** column and relevant reporting information into the other columns provided.

| 2 | А         | В               | С         | D           | E           | F             | G             | н                       | 1                                | J                       |             |             |             |           |                   |                   |                   |                                       |                                  |                                   |                                    |
|---|-----------|-----------------|-----------|-------------|-------------|---------------|---------------|-------------------------|----------------------------------|-------------------------|-------------|-------------|-------------|-----------|-------------------|-------------------|-------------------|---------------------------------------|----------------------------------|-----------------------------------|------------------------------------|
| Т | Recall ID | Total secollard | D +1-C    | De etificad | De etilie d | De alifie d   | D - stiff - d | De alifie d             | De alifie d                      | De alifie d             | De alifie d | De etilie d | De etificad | Postified | ified Written off | Total unrectified | Total unrectified | Details of new injuries or deaths, if | Details of variations to recalls | Details of variation to number of | Details of change to communication |
| 4 | Recall ID | Total recalled  | Rectified | written off | in market   | stock on hand | applicable    | strategy, if applicable | affected products, if applicable | strategy, if applicable |             |             |             |           |                   |                   |                   |                                       |                                  |                                   |                                    |
| 2 |           |                 |           |             |             |               |               |                         |                                  |                         |             |             |             |           |                   |                   |                   |                                       |                                  |                                   |                                    |
| 3 |           |                 |           |             |             |               |               |                         |                                  |                         |             |             |             |           |                   |                   |                   |                                       |                                  |                                   |                                    |
| 4 |           |                 |           |             |             |               |               |                         |                                  |                         |             |             |             |           |                   |                   |                   |                                       |                                  |                                   |                                    |
| 5 |           |                 |           |             |             |               |               |                         |                                  |                         |             |             |             |           |                   |                   |                   |                                       |                                  |                                   |                                    |

#### Step 3.

Once you have inserted all the reporting details, click the **Save as CSV** button on the righthand side of the template. This will automatically convert the document to a CSV file that ROVER can read.

| 1  | 4         | B              | C         | D           | E                 | F                 | G                                                   | н                                | 1                                                                     |                                    | ĸ      | L    |
|----|-----------|----------------|-----------|-------------|-------------------|-------------------|-----------------------------------------------------|----------------------------------|-----------------------------------------------------------------------|------------------------------------|--------|------|
| 10 | lecall ID | Total recalled | Rectified | Written all | Total unrectified | Total unrectified | Details of new injuries or deaths, if<br>applicable | Details of variations to recalls | Details of variation to number of<br>affected products, it applicable | Details of change to communication |        |      |
| 97 |           | 1              |           |             |                   | auros pri nama    | approxime                                           | anategy of approxime             | arrested produces, it approxime                                       | actance 37 to addiminante.         |        |      |
| 3  |           | 1              | -         |             |                   |                   |                                                     |                                  |                                                                       |                                    | Saue a | CSV. |
| 4  |           |                |           |             |                   | 1                 | 1                                                   |                                  |                                                                       |                                    |        |      |
| 5  |           |                |           |             |                   |                   |                                                     |                                  |                                                                       |                                    |        |      |
| E  |           | 1              |           |             |                   |                   |                                                     |                                  |                                                                       |                                    |        |      |
| T. |           |                |           |             |                   | -                 |                                                     |                                  |                                                                       |                                    |        |      |
| 8  |           | -              |           | -           | -                 |                   |                                                     |                                  |                                                                       |                                    |        |      |
| 9  |           |                |           | -           | 1                 |                   |                                                     |                                  |                                                                       | 1                                  |        |      |

#### Step 4.

To upload your bulk report to ROVER, sign in to <u>ROVER</u> and click the **Recalls** icon.

|                 | Rove             | R            |           |          |                  |         |     |     |         |
|-----------------|------------------|--------------|-----------|----------|------------------|---------|-----|-----|---------|
|                 |                  | Applications | Approvals | Payments | Authority to act | Recalls | AVV | RAV | Profile |
|                 |                  |              |           |          |                  |         |     |     |         |
| My Applications | New Applications |              |           |          |                  | $\leq$  |     |     |         |

#### Step 5.

Click on the **Submit progress reporting** button.

| A DADA       |                    | Recalls       |              |           |                  |                  |         |             |     |         |  |
|--------------|--------------------|---------------|--------------|-----------|------------------|------------------|---------|-------------|-----|---------|--|
|              | Recalls            |               |              |           |                  |                  |         |             |     |         |  |
|              |                    |               | Applications | Approvals | Payments         | Authority to act | Recalls | AVV         | RAV | Profile |  |
| $\leftarrow$ |                    |               |              |           | 3                |                  |         | <b>(</b> =) |     |         |  |
|              | Notify of a recall | Submit progre | ss reporting | Cont      | act the depar    | tment            |         |             |     |         |  |
|              |                    |               |              |           | $\backslash / >$ |                  |         |             |     |         |  |

#### Step 6.

Select Upload a .csv file and click the Upload New button.

| Submit progress reporting                                                                        |                           |
|--------------------------------------------------------------------------------------------------|---------------------------|
| How would you like to report? *                                                                  |                           |
| <ul> <li>Provide a single recall's details via ROVER form</li> <li>Upload a .csv file</li> </ul> |                           |
| A template to upload progress reporting for multiple recalls is available on                     | the department's website. |
| Please provide your progress report below:                                                       |                           |
| Upload New                                                                                       |                           |

Then choose the file from its location on your computer and click **Start Upload**.

|    | Select *.csv file | •              |  |
|----|-------------------|----------------|--|
| Mo | Choose File       | No file chosen |  |
|    | Start Upload      | Close          |  |
| Ap | provarnamo        |                |  |

#### Step 7.

If you want to upload other documents that relate to a specific recall, select **Upload documentation relating to a specific recall** and upload the files.

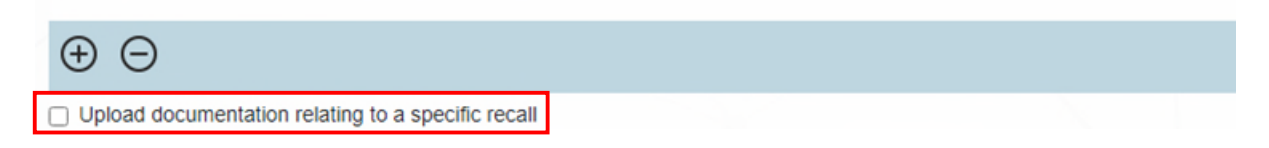

#### Step 8.

To submit your report when you have uploaded all the files, click the **Submit** button.

| $\oplus \ominus$                                   |        |
|----------------------------------------------------|--------|
| Upload documentation relating to a specific recall | Submit |

Your files will now be uploaded and your bulk recalls report in ROVER will be complete.

## **Further information**

For more ROVER user guides, please visit <u>ROVER resources</u> or submit an <u>online enquiry</u>.